# amasty

Save Config

For more details see the Facebook Reviews extension page.

## **Guide for Facebook Reviews**

Attract user-generated content to your Facebook pages. Gain more credibility and engage more customers.

- Display Facebook reviews on the product page
- Involve customers in your social activity
- Customize the reviews block

To get the access to the 'AJAX Reviews' settings please go to: **System** → **Configuration** → **Facebook Reviews** 

## **Facebook Settings**

#### **Facebook Reviews**

| General Settings    |                                                                                  | ٥            |
|---------------------|----------------------------------------------------------------------------------|--------------|
| Facebook AppID      |                                                                                  | [STORE VIEW] |
|                     | <ul> <li>Get at http://www.facebook.com/developers<br/>/createapp.php</li> </ul> |              |
| Review Title        | Custom Title                                                                     | [STORE VIEW] |
|                     | Leave empty to use the product page title                                        |              |
| Reviews per Page    | 10                                                                               | [STORE VIEW] |
| Chronological order | Yes                                                                              | [STORE VIEW] |
| Display Options     |                                                                                  | ۵            |
|                     |                                                                                  |              |
| Block Width (px)    | 632                                                                              | [STORE VIEW] |
| No default styles   | No                                                                               | [STORE VIEW] |
| Custom CSS          | /skin/frontend/default/default/css/amfbreview.css                                | [STORE VIEW] |

**Facebook AppID** - a Facebook App ID is a unique number that identifies your app when you request ads from Audience Network. Create a Facebook App first: <a href="https://developers.facebook.com/">https://developers.facebook.com/</a>. Then you

### amasty

get an AppID, which you need to insert into this field.

**Review Title** - specify the title, for example, Facebook Reviews:

| Δ          | One more review                                      |                                  |                            |         |  |
|------------|------------------------------------------------------|----------------------------------|----------------------------|---------|--|
| /m_        | Post to Faceboo                                      | ok                               | Posting as Amasty (Change) | Comment |  |
| A          | <b>Amasty</b><br>Nice laptop!<br>Reply + Like + Unfo | <b>llow Post</b> ' 2 seconds ago |                            |         |  |
| F Facebook | : social plugin                                      |                                  |                            |         |  |
|            |                                                      |                                  |                            |         |  |
| 'ou may    | also be intere                                       | sted in the followin             | g product(s)               |         |  |
| 'ou may    | also be intere                                       | sted in the followin             | g product(s)               |         |  |
| (ou may    | also be intere                                       | sted in the followin             | g product(s)               |         |  |
| (ou may    | also be intere                                       | sted in the followin             | g product(s)               |         |  |

**Reviews per Page** - specify how many reviews will be displayed on the product page.

Chronological Order - set 'Yes' to show the latest reviews first.

## **Display Options**

Block width (px) - specify the width for the reviews block.

No default styles - select 'No' to set the default style of the reviews block.

**Custom CSS** - insert here a path to the file to set your own custom style.

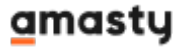

From: https://amasty.com/docs/ - Amasty Extensions FAQ

Permanent link: https://amasty.com/docs/doku.php?id=magento\_1:facebook\_reviews

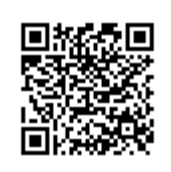

Last update: 2019/07/22 13:41